# 4. 4 随意契約

# 4. 4 随意契約

# 4. 4. 1 見積依頼通知書を表示する場合

調達案件一覧の表示

発注者から発行される"見積依頼通知書"の通知書を閲覧するための一覧画面です。

| CALS/EC - Microsoft | Internet Explorer                                                                      |                          |
|---------------------|----------------------------------------------------------------------------------------|--------------------------|
| 一能太県                | 2005年06月01日 13時27分 CALS/EC 電子入札システム                                                    | C                        |
|                     | 入札情報サービス 電子入札システム 検証機能                                                                 |                          |
| 0 調達案件検索            | 調達案件一覧                                                                                 |                          |
| ○ 調達案件一覧            | 調達機関(部局) 土木部                                                                           | 表示案件 1-2                 |
| 2 入札状況一覧            | 所在地                                                                                    | 全案件数 2                   |
| 登録者情報               | 業者名称 〇〇〇七木建設株式会社                                                                       | 1 🕑                      |
| 保友デークキテ             | 代表者 代表取締役 〇〇 一郎                                                                        |                          |
| 林行 入 及小             | 案件表示順序 □ 雷子入札 案件番号 🚽 💿 昇順                                                              | 最新表示                     |
|                     | ▲ 「 ● ○ 降順 最新更新                                                                        | 日時 2005.06.01 13:24      |
|                     | <br>                                                                                   | 希提案書 企業                  |
|                     | 世 王事·美斋 種類 入礼方式 提出 再提出 受付票 通知書 通知書 提出 再提出 受付票 提出 再提出                                   | プロパ<br>出 受付票 通知者 ティ      |
|                     | 1 <u>山山空<br/>備工事</u> 土木 <u>通常型</u> <u>指名競争</u> <u>表示</u> 表示       表示       表示       表示 |                          |
|                     | 2 <u>水道管抽</u> 土木         随意契約         表示                                               |                          |
|                     |                                                                                        | 表示案件 1-2                 |
|                     |                                                                                        | 全案件数 2                   |
|                     |                                                                                        | <ul> <li>1 ()</li> </ul> |
|                     |                                                                                        |                          |
|                     |                                                                                        |                          |
|                     |                                                                                        |                          |
|                     |                                                                                        |                          |
|                     |                                                                                        |                          |
|                     |                                                                                        |                          |
|                     |                                                                                        |                          |
|                     |                                                                                        |                          |
|                     |                                                                                        |                          |
|                     |                                                                                        |                          |

#### 操作説明

見積依頼通知書を確認する案件の「受領確認/提出意思確認書」列の「通知書」欄にある、表示ボ タン①をクリックします。

| 最新表示ボタン | :調達案件一覧を最新状態にします。 |
|---------|-------------------|
| ■ボタン    | :前ページのデータを表示します。  |
| ・ボタン    | :次ページのデータを表示します。  |

## 見積依頼通知書の確認

発注者から発行される"見積依頼通知書"を閲覧するための画面です。これには見積参加の指名についてのほか、連絡事項(執行通知内容等)等が記載されています。

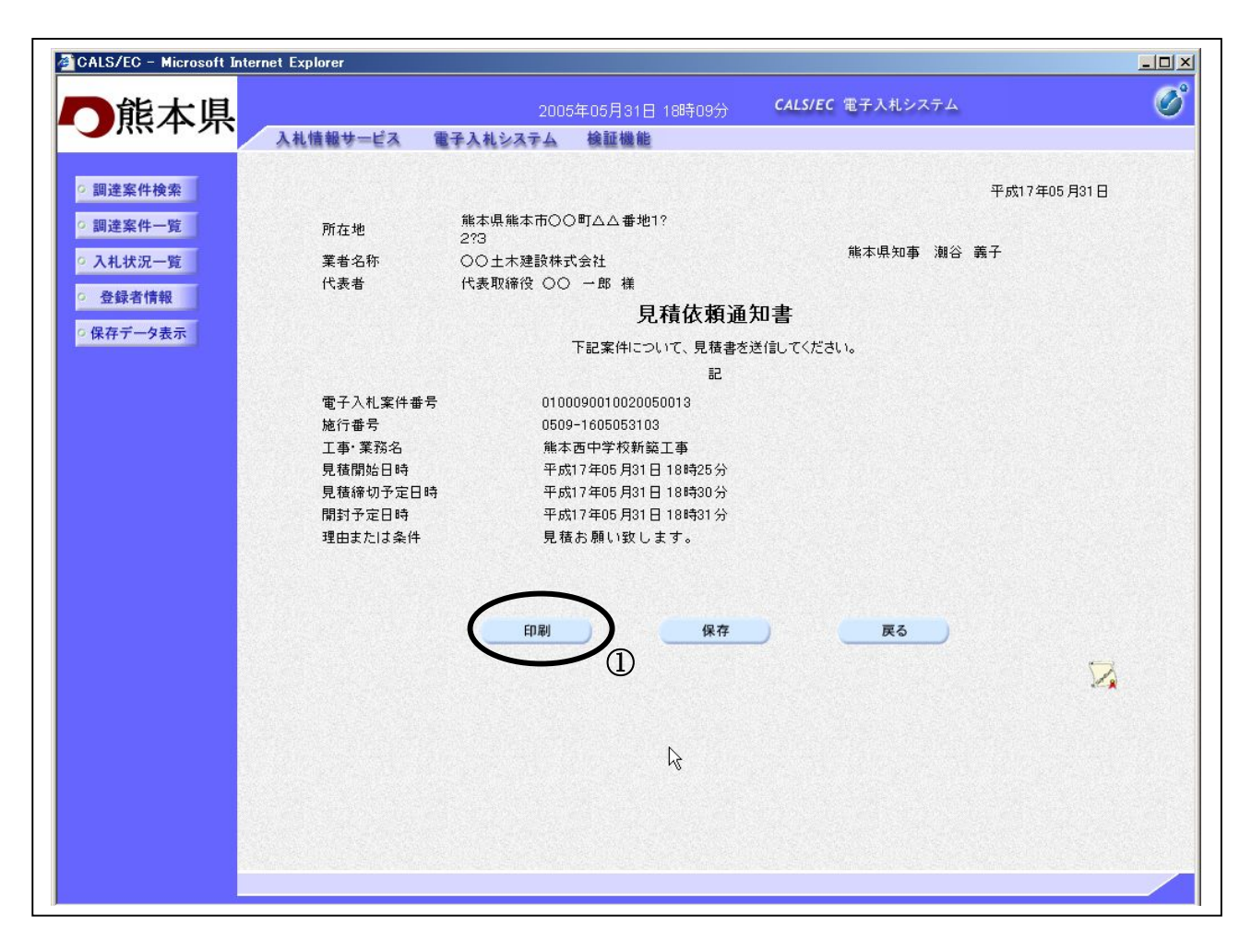

#### 操作説明

印刷ボタン①をクリックすることにより新規ウィンドウが表示されます。

# 項目説明

印刷ボタン: 印刷用の別画面が表示されます。保存ボタン: 受付票の情報をXML形式で保存します。※戻るボタン: 前画面に戻ります。

#### <u>補足説明</u>

※保存ボタンで保存したXML形式ファイルを再表示する場合、左メニューの保存データ表示ボタンを クリックし、保存データ表示画面に移動します。保存データ表示画面で該当のファイルを選択すること により、印刷画面で受付票が表示されます。

# <u>見積依頼通知書の印刷</u>

見積依頼通知書を印刷する画面です。

| / Carlo and the second second | /common fileaus MenuAccepter.jsp -  <br>3) 👔 😓 📑 🛄 🛈 | Microsoft Internet Explorer |   |
|----------------------------------------------------------------------------------------------------|------------------------------------------------------|-----------------------------|---|
|                                                                                                    |                                                      | 平成17年05月31日                 |   |
| 所在地                                                                                                    | 熊本県熊本市〇〇町ムム番地1?<br>2?3                               | 能大用如本 湖公 美乙                 |   |
| 業者名称<br>(代表者                                                                                                    | 〇〇土木建設株式会社<br>代表取締役 〇〇 一郎 様                          |                             |   |
|                                                                                                    | 見積依頼通知                                               | 知書                          |   |
|                                                                                                    | 下記案件について、見積書を対                                       | 送信してください。                   |   |
|                                                                                                    | 記                                                    |                             |   |
| 電子入札案件番号 施行番号                                                                                                    | 0100090010020050013<br>0509-1605053103               |                             |   |
| 上争・美務名<br>見積開始日時                                                                                                    | 熊本西中字校新築上争<br>平成17年05月31日18時25分                      |                             |   |
| 見積締切予定日時<br>開封予定日時                                                                                                    | 平成17年05月31日18時30分<br>平成17年05月31日18時31分               |                             |   |
| 理由または条件                                                                                                    | 見積お願い致します。                                           |                             |   |
|                                                                                                    |                                                      |                             |   |
|                                                                                                    |                                                      |                             |   |
|                                                                                                    |                                                      |                             |   |
|                                                                                                    |                                                      |                             |   |
|                                                                                                    |                                                      |                             |   |
|                                                                                                    |                                                      |                             |   |
|                                                                                                    |                                                      |                             |   |
|                                                                                                    |                                                      |                             |   |
|                                                                                                    |                                                      |                             | ~ |
| 2                                                                                                    |                                                      |                             |   |

# <u>操作説明</u>

**印刷アイコン**①をクリックすることにより、見積依頼通知書が印刷されます。 印刷終了後、右上の×ボタン②で画面を閉じます。

# 4. 4. 2 提出意思確認書の提出を行う場合

## 提出意思確認書の表示

提出意思確認書を提出可能な案件を表示する一覧画面です。

| 作業件の場合       2005年06月01日 13時3207       CALSPEC 電子入札シスチム 後延後年         確認案件検索       調査案件一覧         確認案件一覧       調査案件一覧         確認案件一覧       調査線間(部局) 土木部         査録者情報       一部本県熊本市の〇町ムム番地1-2-3         査録者情報       一部本県熊本市〇〇町ムム番地1-2-3         予考示       一部本県熊本市〇〇町ムム番地1-2-3         三、四本市大市駅下       ● 日期         ○ 日期       ● 日期         ○ 日期       ● 日期         ● 日期       ● 日期         ● 日期       ● 日期         ● 日期       ● 日期         ● 1       ● 日期         ● 1       ● 日期         ● 1       ● 日期         ● 1       ● 日期         ● 1       ● 日期         ● 1       ● 日期         ● 1       ● 日期         ● 1       ● 日期         ● 1       ● 日期         ● 1       ● 日期         ● 1       ● 日期         ● 1       ● 日期         ● 1       ● 日期         ● 1       ● 1         ● 2       ● 2         ● 2       ● 2         ● 2       ● 2         ● 2       ● 2         ● 2       ● 2         ● 2       ● 2                                                                                                    | CALS/EC - Microsoft I | nternet Explor                                                                                                    | er   |           |                |                  |       |        |       |       |               |      |                            |       |      | l         |            |
|----------------------------------------------------------------------------------------------------|-----------------------|----------------------------------------------------------------------------------------------------|------|-----------|----------------|------------------|-------|--------|-------|-------|---------------|------|----------------------------|-------|------|-----------|------------|
| 小菜菜牛炒菜       山枝種枝サービス       童子入礼シスチム       總羅機         加速菜件小菜       加速菜件一菜       二       二                                                                                                    | 能太県                   |                                                                                                    |      |           |                | 005年00           | 5月01日 | 13時3:  | 2分    | CALS  | /EC 電         | 子入札シ | ステム                        |       |      |           | (          |
| DE案件 快<br>DE案件 使<br>DE案件 吃<br>DE案件 吃<br>DE A MU COMPANY AND A MU COMPANY AND A | 7877*2N               | 入札情報サ                                                                                                    | ービス  | 電子入札      | システィ           | 山榆               | 証機能   |        |       |       |               |      |                            |       |      |           |            |
| 調達機関(部局) 土木部       表示泉柏・       金元泉柏・       金菜件数       金菜件数       金菜件数       金菜件数       金菜件数       金菜件数       金菜件数       金菜件数       金菜件数       金菜件数       金菜件数       金菜件数       金菜件数       金菜件数       金倉市       金菜件数       金菜件数       金菜件数       金倉市       金菜件数       金倉市       金菜件数       金倉市       金菜件数       金倉市       金菜件数       金倉市       金倉市       金菜件数       金倉市       金倉市       金倉                                                                                                    | 達案件検索                 |                                                                                                    |      |           |                |                  | i     | 周達案    | 《件一   | 覧     |               |      |                            |       |      |           |            |
| 机状况一覧       所在地       熊本県熊本市○○町△△番地1-2-3       全案件数         葉者名称       ○○○土木建設株式会社       (1)         代表者       代表取締役 ○○ - 郎        (1)         第子一夕表示       (1)       (1)       (1)         第十年       (1)       (1)       (1)         第十年       (1)       (1)       (1)       (1)         第二番       (1)       (1)       (1)       (1)         第二番       (1)       (1)       (1)       (1)         (1)       (1)       (1)       (1)       (1)         (1)       (1)       (1)       (1)       (1)       (1)         (1)       (1)       (1)       (1)       (1)       (1)         (1)       (1)       (1)       (1)       (1)       (1)         (1)       (1)       (1)       (1)       (1)       (1)         (1)       (1)       (1)       (1)       (1)       (1)         (1)       (1)       (1)       (1)       (1)       (1)         (1)       (1)       (1)       (1)       (1)       (1)         (1)       (1)       (1)       (1)       (1)       (1)         (                                                                                                    | 達案件一覧                 | 調達機関(部局                                                                                                    | 韵 土木 | 部         |                |                  |       |        |       |       |               |      |                            |       |      | 主三安(      | 生 1-2      |
| 録者情報     第名名称     ○○○土木建設株式会社     ④□       Fブータ表示     ○○○土木建設株式会社     ●□       第二季・柔奇     ●□       夏、江臺     2       1     △□       1     △□       1     △□       1     △□       1     △□       1     △□       1     △□       1     △□       1     △□       1     △□       1     △□       1     △□       1     △□       1     △□       1     △□       1     △□       1     △□       1     △□       1     △□       1     △□       1     △□       1     △□       1     △□       1     △□       1     △□       1     △□       1     △□       1     △□       1     △□       1     □□       1     □□       1     □□       1     □□       1     □□       1     □□       1     □□       1     □□       1        1 <td>礼状況一覧</td> <td>所在地</td> <td></td> <td></td> <td>500<b>8</b>1</td> <td>へへ番り</td> <td>1-2-</td> <td>3</td> <td></td> <td></td> <td></td> <td></td> <td></td> <td></td> <td></td> <td>全案件</td> <td>中 2<br/>数 2</td>                                                                                                    | 礼状況一覧                 | 所在地                                                                                                    |      |           | 500 <b>8</b> 1 | へへ番り             | 1-2-  | 3      |       |       |               |      |                            |       |      | 全案件       | 中 2<br>数 2 |
| 代表者     代表和     代表取締役 〇〇 一郎     日本       第7-9表示     第4     代表取締役 〇〇 一郎     日本     日本       第4     代表田母     ● 月順     日本     日本       ● 月順     日本     ● 月順     日本     日本       ● 日本     ● 日本     ● 日本     日本     日本       ● 日本     ● 日本     ● 日本     ● 日本     日本     日本       ● 日本     ● 日本     ● 日本     ● 日本     ● 日本     ● 日本       ● 日本     ● 日本     ● 日本     ● 日本     ● 日本     ● 日本       ● 日本     ● 日本     ● 日本     ● 日本     ● 日本     ● 日本       ● 日本     ● 日本     ● 日本     ● 日本     ● 日本     ● 日本     ● 日本       ● 日本     ● 日本     ● 日本     ● 日本     ● 日本     ● 日本     ● 日本       ● 日本     ● 日本     ● 日本     ● 日本     ● 日本     ● 日本     ● 日本       ● 日本     ● 日本     ● 日本     ● 日本     ● 日本     ● 日本     ● 日本       ● 日本     ● 日本     ● 日本     ● 日本     ● 日本     ● 日本     ● 日本       ● 日本     ● 日本     ● 日本     ● 日本     ● 日本     ● 日本     ● 日本       ● 日本     ● 日本     ● 日本     ● 日本     ● 日本     ● 日本       ● 日本     ● 日本     ● 日本     ● 日本     ●                                                                                                    | 録者情報                  | 業者名称                                                                                                    |      | 000±木裂    | 建設株式           | 会社               |       |        |       |       |               |      |                            |       |      |           | 1          |
| 第件表示順序       電子入札案件番号       ● 屏順       最新更新       最新更新       最新更新目時       2005.06.01 13 <b>ブ</b> (金) (二本) <b>丁</b> (金) (二本) <b>〇</b> (四) (二本) <b>〇</b> (四) (二本) <b>○</b> (四) (二本) <b>○</b> (四) (二本) <b>○</b> (四) (二本) <b>○</b> (四) (二本) <b>○</b> (四) (二本) <b>○</b> (四) (二本) <b>○</b> (四) (二本) <b>○</b> (四) (二本) <b>○</b> (四) (二本) <b>○</b> (四) (二本) <b>○</b> (四) (二本) <b>○</b> (□) (□) (□) (□) (□) (□) (□) (□) (□) (□)                                                                                                    |                       | 代表者                                                                                                    |      | 代表取締役     | 00 -           | -郎               |       |        |       |       |               |      |                            |       |      |           | ~          |
| 講演案件條雜<br>費     葉種<br>者     入札方式     業事参加交給確認申試/<br>多加表明者/技術交科     受加羅記/<br>提出 再提出 受付票 通知書     受加羅記/<br>提出 再提出 受付票     反加<br>提出 再提出 受付票     反加     作<br>方       1     △△川整<br>備工事     土木<br>描名競争     通常型<br>指名競争     ●     ●     ●     ●     ●     ●     ●     ●     ●     ●     ●     ●     ●     ●     ●     ●     ●     ●     ●     ●     ●     ●     ●     ●     ●     ●     ●     ●     ●     ●     ●     ●     ●     ●     ●     ●     ●     ●     ●     ●     ●     ●     ●     ●     ●     ●     ●     ●     ●     ●     ●     ●     ●     ●     ●     ●     ●     ●     ●     ●     ●     ●     ●     ●     ●     ●     ●     ●     ●     ●     ●     ●     ●     ●     ●     ●     ●     ●     ●     ●     ●     ●     ●     ●     ●     ●     ●     ●     ●     ●     ●     ●     ●     ●     ●     ●     ●     ●     ●     ●     ●     ●     ●     ●     ●     ●     ●     ●     ●     ●     ●     ●     ●     ●     ● <td>イナーダ表示</td> <td>案件表示順序</td> <td>雷子入林</td> <td>  家件番号</td> <td>~</td> <td>⊙昇</td> <td>順</td> <td></td> <td></td> <td></td> <td></td> <td></td> <td></td> <td></td> <td></td> <td>最新表</td> <td>示</td>                                                                                                    | イナーダ表示                | 案件表示順序                                                                                                    | 雷子入林 | 家件番号      | ~              | ⊙昇               | 順     |        |       |       |               |      |                            |       |      | 最新表       | 示          |
| 建定存的器         業優         入札方式         兼争多加波裕確認申該/<br>参加表明書/技術交科         受研確認/<br>提出支援確認書         技術提案書         技術提案書         人名 ()         第         通知書         通知書         通知書         通知書         通知書         通知書         通知書         通知書         通知書         第         第         1         1         1         1         1         1         1         1         1         1         1         1         1         1         1         1         1         1         1         1         1         1         1         1         1         1         1         1         1         1         1         1         1         1         1         1 <th1< th=""> <th1< th="">         1</th1<></th1<>                                                                                                    |                       | Section of the section of the sectio |      |           | SALAR I        | ○ β <sup>4</sup> | 順     |        |       |       |               |      | 最新                         | 「更新日」 | 時 20 | 005.06.01 | 1 13:3     |
| ※     ※     ※     ※     ※     ※     ※     ※     ※     ※     ※     ※     ※     ※     ※     ※     ※     ※     ※     ※     ※     ※     ※     ※     ※     ※     ※     ※     ※     ※     ※     ※     ※     ※     ※     ※     ※     ※     ※     ※     ※     ※     ※     ※     ※     ※     ※     ※     ※     ※     ※     ※     ※     ※     ※     ※     ※     ※     ※     ※     ※     ※     ※     ※     ※     ※     ※     ※     ※     ※     ※     ※     ※     ※     ※     ※     ※     ※     ※     ※     ※     ※     ※     ※     ※     ※     ※     ※     ※     ※     ※     ※     ※     ※     ※     ※     ※     ※     ※     ※     ※      %     %     %     %     %     %     %     %     %     %     %     %     %     %     %     %     %     %     %     %     %     %     %     %     %     %     %     %     %     %     %     %     %     % </td <td></td> <td>测读安件货费</td> <td></td> <td></td> <td>×</td> <td>争参加资</td> <td>格確認申</td> <td>詩/</td> <td></td> <td>受領</td> <td>唯君/</td> <td></td> <td></td> <td>技術</td> <td>男女書</td> <td></td> <td></td>                                                                                                    |                       | 测读安件货费                                                                                                    |      |           | ×              | 争参加资             | 格確認申  | 詩/     |       | 受領    | 唯君/           |      |                            | 技術    | 男女書  |           |            |
| 日     日     日 </td <td></td> <td># T*. ##</td> <td>業種種類</td> <td>入礼方式</td> <td>43</td> <td>∮加表明≹<br/>┃</td> <td>F/技術资</td> <td>44<br/></td> <td></td> <td>提出意:</td> <td>방<b>୴</b>큀숌</td> <td></td> <td></td> <td></td> <td>1</td> <td></td> <td>ブロノ</td>                                                                                                    |                       | # T*. ##                                                                                                    | 業種種類 | 入礼方式      | 43             | ∮加表明≹<br>┃       | F/技術资 | 44<br> |       | 提出意:  | 방 <b>୴</b> 큀숌 |      |                            |       | 1    |           | ブロノ        |
| 1 <u>△△川整</u><br><u>通工事</u> 土木 <u>通常型</u><br><u>2</u> <u>水道管通</u><br><u>整工事</u> 土木 <u>M意契約</u> <u>表示</u> <u>提出</u> <u>表示</u> <u>提出</u> <u>1</u><br><u>表示案件1</u> <u>全案件数</u>                                                                                                    |                       | 号 名                                                                                                    |      |           | 提出             | 再提出              | 受付票   | 通知書    | 通知書   | 提出    | 再提出           | 受付票  | 提出                         | 再提出   | 受付票  | 通知書       | 71         |
| 2     水道管補<br>整工事     土木     随意契約     表示     現一       1                                                                                                    |                       | 1 △△川整<br>備工事                                                                                                    | 土木   | 通常型。指名競争。 |                |                  | 1223  |        | 表示    | 表示    |               |      |                            |       |      |           |            |
|                                                                                                    |                       | <u>水道管補</u>                                                                                                    |      | Pérmitine | Land State     |                  |       | No.    | +=    | +8.44 |               |      | Contractory<br>Contractory | 1.000 |      |           | 1000       |
| 表示案件 1<br>全案件数<br>④ 1                                                                                                    |                       | 2 整工事                                                                                                    |      | 随息关利      | I near         |                  |       |        | 361/1 | 近山    | 0             |      |                            |       |      | Equitati  |            |
| 全案件数                                                                                                    |                       |                                                                                                    |      |           |                |                  |       |        |       |       | U.            |      |                            |       |      | 表示案       | 件 1-       |
|                                                                                                    |                       |                                                                                                    |      |           |                |                  |       |        |       |       |               |      |                            |       |      | 全案件       | ·数         |
|                                                                                                    |                       |                                                                                                    |      |           |                |                  |       |        |       |       |               |      |                            |       |      |           | 1          |
|                                                                                                    |                       |                                                                                                    |      |           |                |                  |       |        |       |       |               |      |                            |       |      |           |            |
|                                                                                                    |                       |                                                                                                    |      |           |                |                  |       |        |       |       |               |      |                            |       |      |           |            |
|                                                                                                    |                       |                                                                                                    |      |           |                |                  |       |        |       |       |               |      |                            |       |      |           |            |
|                                                                                                    |                       |                                                                                                    |      |           |                |                  |       |        |       |       |               |      |                            |       |      |           |            |
|                                                                                                    |                       |                                                                                                    |      |           |                |                  |       |        |       |       |               |      |                            |       |      |           |            |

## <u>操作説明</u>

提出意思確認書を提出する案件の「受領確認/提出意思確認書」列の「提出」欄にある、提出ボタン①をクリックします。

| 最新表示ボタン | :調達案件一覧を最新状態にします。 |
|---------|-------------------|
|         |                   |

- ●ボタン : 前ページのデータを表示します。

#### 提出意思確認書の確認

発注者側から指名された案件に対しての、見積依頼通知書の提出意思確認書を作成します。確認内容がよろしければ、提出画面に遷移します。

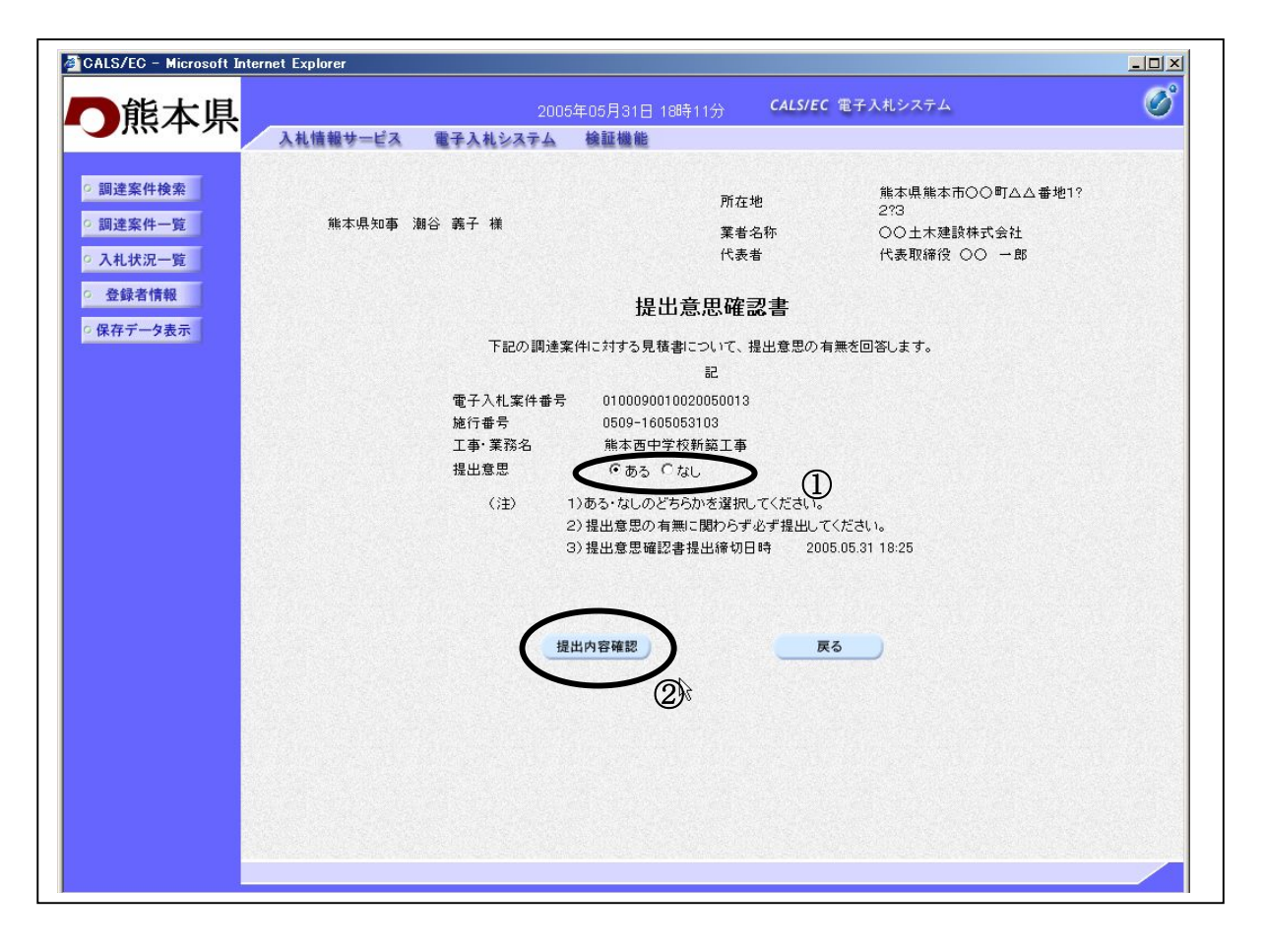

#### 操作説明

- 1. 本案件の見積書を提出するか、しないかを確認する。
- 2. 見積書を提出する意思がある場合、提出意思①のありを選択します。 見積書を提出する意思がない場合、提出意思①のなしを選択します。
- 3. 提出内容確認ボタン②をクリックします。

#### 項目説明

提出内容確認ボタン :提出意思確認書画面が表示されます。 戻るボタン :前画面に戻ります。

# 提出意思確認書の提出

この画面から見積依頼通知書に対する、提出意思確認書を提出します。

| CALS/EC - Microsoft Int                                    | ernet Explorer                                                                                                    |   |
|------------------------------------------------------------|----------------------------------------------------------------------------------------------------|---|
| 一能大胆                                                       | 2005年05月31日 18時11分 <b>CALS/EC</b> 電子入札システム                                                                                                    | Ø |
|                                                            | 入札情報サービス 電子入札システム 検証機能                                                                                                    |   |
| <ul> <li>回達案件検索</li> <li>回達案件一覧</li> <li>入札状況一覧</li> </ul> | 所在地     熊本県熊本市○○町△△番地1?<br>2?3       熊本県知事 潮谷 義子 様     業者名称     ○○土木建設株式会社<br>代表者                                                                                                    |   |
| · 登録者情報                                                    | 提出意思確認書                                                                                                    |   |
| ○ 保存テータ表示                                                  | 正記の調速案件に対する見積書について、提出意思の有無を回答します。         電子入札案件番号       01000900100000103         施行番号       0509-1605053103         江事・菜務名       熊本西中学校新築工事         提出意思       ① ある       ○ なし         (注)       1)ある・なしのどちらかを選択してください。         (注)       1)ある・なしのどちらかを選択してください。         (注)       1)ある・なしのどちらかを選択してください。         (注)       1)ある・なしのどちらかを選択してください。         (注)       1)最出意思確認書提出締切日時       2005.05.31 18:25 |   |
|                                                            | R                                                                                                    |   |

#### 操作説明

内容を確認した後、提出ボタン①をクリックします。 ※この提出意思確認書が発注者に送信されます。

# 補足説明

内容に間違いがあった場合、「戻る」ボタンをクリックすると、1つ前の「提出意思確認書」作成画 面に戻って修正することができます。

電子入札システムは時間によって管理されています。締切時間ぎりぎりに送信された場合、通信の 状況等により通信中のものであっても時間になれば自動的に締切られます。余裕を持って提出して 頂くようお願いいたします。

| 印刷ボタン | :印刷用の別画面が表示されます。 |
|-------|------------------|
| 提出ボタン | :提出意思確認書を送信します。  |
| 戻るボタン | :前画面に戻ります。       |

# 提出意思確認書送信確認の表示

提出意思確認書が正常に送信されたことを通知するための画面です。

| CALS/EC - Microsoft Int                                          | ternet Explorer |                                                                    | <u>_0×</u> |
|------------------------------------------------------------------|-----------------|--------------------------------------------------------------------|------------|
| 一能木具                                                             |                 | 2005年05月31日 18時12分 CALS/EC 電子入札システム                                | Ø          |
| - 787791                                                         | 入札情報サービス        | 電子入札システム 検証機能                                                      |            |
| ○ 調達案件検索                                                         | 所在地             | 熊本県熊本市○○町△△番地1?<br>2?3                                             |            |
| ○ 調達案件一覧                                                         | 業者名称            | ○○土木建設株式会社                                                         |            |
| ○ 入札状況一覧                                                         | 下获有             |                                                                    |            |
| <ul> <li>         ・登録者情報         ・         ・         ・</li></ul> |                 | 提出意思確認書送信確認                                                        |            |
|                                                                  |                 | 提出意思確認書は下記の内容で正常に送信されました。                                          |            |
|                                                                  |                 | 電子入札案件番号 0100090010020050013                                       |            |
|                                                                  |                 | 施行番号 0509-1605053103<br>工事·業務名 熊本西中学校新築工事                          |            |
|                                                                  |                 | 申請日時 平成17年05月31日 18時12分                                            |            |
|                                                                  |                 | 印刷を行ってから、調達案件一覧ボタンを押下してください<br>当該提出意思確認書送信確認の画面は、再度確認することができなくなります |            |
|                                                                  |                 | 印刷 調達案件一覧                                                          |            |
|                                                                  |                 | $\mathbf{k}$                                                       |            |
|                                                                  |                 |                                                                    |            |
|                                                                  |                 |                                                                    |            |
|                                                                  |                 |                                                                    |            |
| Res.                                                             |                 |                                                                    |            |

#### <u>操作説明</u>

印刷ボタン①をクリックすることにより新規ウィンドウが表示されます。

#### 補足説明

この送信確認通知は、受領確認書の送信が正常に行われた証拠の書類となります。後日この画面を表示することはできないため、必ずこの時点で印刷してください。

調達案件一覧ボタンは印刷を行うとクリックできるようになります。

| 印刷ボタン     | : | 印刷用の別画面が表示されます。 |
|-----------|---|-----------------|
| 調達案件一覧ボタン | : | 調達案件一覧を表示します。   |

# 提出意思確認書送信確認の印刷

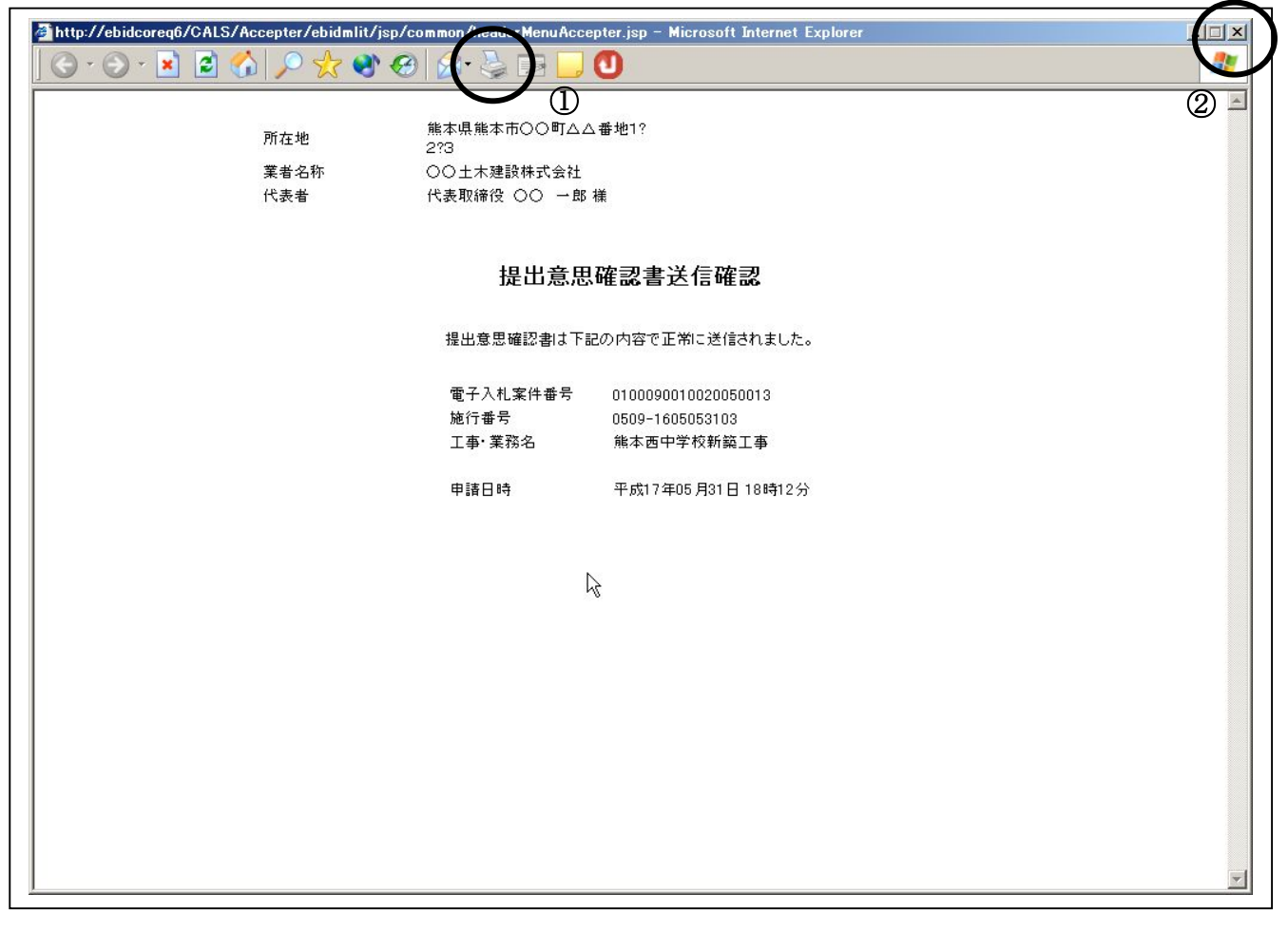

# <u>操作説明</u>

**印刷アイコン**①をクリックすることにより、提出意思確認書送信確認が印刷されます。 印刷終了後、右上の×ボタン②で画面を閉じます。

# 4. 4. 3 提出意思確認書受付票を表示する場合

## 調達案件一覧の表示

発注者から発行される提出意思確認書受付票を閲覧するための一覧画面です。

| CALS/EC - Microsoft I | nternet Explor              | er    |             |              |              |         |       |           |                      |       |       |          |       |              | ĺ         |              |
|-----------------------|-----------------------------|-------|-------------|--------------|--------------|---------|-------|-----------|----------------------|-------|-------|----------|-------|--------------|-----------|--------------|
| 一能太県                  |                             |       |             |              | 005年06       | 6月01日   | 13時5: | 2分        | CALS                 | /EC 電 | 子入札シ  | ステム      |       |              |           | Ø            |
|                       | 入札情報サ                       | ービス   | 電子入札        | システム         | 4            | 証機能     |       |           | -                    |       |       | Contract |       | innen itte t |           |              |
| 9 調達案件検索              |                             |       |             |              |              | Ī       | 周達案   | 《件一       | 覧                    |       |       |          |       |              |           |              |
| 9 調達案件一覧              | 調達機関(部局                     | i) 土木 | 部           |              |              |         |       |           |                      |       |       |          |       |              | 表示案(      | <b>#</b> 1-2 |
| 入札状況一覧                | 所在地                         |       | 能本県熊本市      | <b>ह</b> 00∎ | △△番地         | 91-2-   | з     |           |                      |       |       |          |       |              | 全案件       | 波 2          |
| 登録者情報                 | 業者名称                        |       | 000土木系      | 建設株式         | 会社           |         |       |           |                      |       |       |          |       |              |           | 1 🕟          |
| 保存データ表示               | 代表者                         |       | 代表取締役       | 00 -         | - EB         |         |       |           |                      |       |       |          |       |              |           | _            |
|                       | 案件表示順序                      | 電子入村  | L案件番号       | ~            | ● 昇          | 順       |       |           |                      |       |       |          |       |              | 取新表       |              |
|                       |                             |       |             |              | <b>○</b> P≇  | WA      |       |           |                      |       |       | 最新       | f更新日的 | 時 20         | 005.06.01 | 13:52        |
|                       | 調速案件皆報                      |       | 11<br>1     | 争参加资<br>加表明者 | 格確認申<br>/技術資 | 計/<br>料 |       | 受領<br>提出意 | 確경/<br>방 <b></b> 관경송 |       | 技術提案書 |          |       |              | 企業        |              |
|                       | 番 工事・業務<br>号 名              | 種別    | 人礼方式        | 提出           | 再提出          | 受付票     | 通知書   | 通知書       | 提出                   | 再提出   | 受付票   | 提出       | 再提出   | 受付票          | 通知書       | 70X<br>71    |
|                       | 1 <u>△△川整</u><br>備工事        | 土木    | 通常型<br>指名競争 |              |              |         |       | 表示        | 表示                   |       |       |          |       |              |           |              |
|                       | 2 <u>水道管補</u><br><u>整工事</u> | 土木    | 随意契約        |              |              |         |       | 表示        | 表示                   | (     | 表示    | D_       |       |              |           |              |
|                       |                             |       |             |              |              |         |       |           |                      |       |       | (1       | )     |              | 表示案       | 件 1-2        |
|                       |                             |       |             |              |              |         |       |           |                      |       |       |          |       |              | 全案件       | 数 2          |
|                       |                             |       |             |              |              |         |       |           |                      |       |       |          |       |              |           | 1 🕑          |
|                       |                             |       |             |              |              |         |       |           |                      |       |       |          |       |              |           |              |
|                       |                             |       |             |              |              |         |       |           |                      |       |       |          |       |              |           |              |
|                       |                             |       |             |              |              |         |       |           |                      |       |       |          |       |              |           |              |
|                       |                             |       |             |              |              |         |       |           |                      |       |       |          |       |              |           |              |
|                       |                             |       |             |              |              |         |       |           |                      |       |       |          |       |              |           |              |
|                       |                             |       |             |              |              |         |       |           |                      |       |       |          |       |              |           | /            |

#### 操作説明

受付票を確認する案件の「受領確認/提出意思確認書」の「受付票」欄にある表示ボタン①をクリックします。

項目説明

| 最新表示ボタン | :調達案件一覧を最新状態にします。 |
|---------|-------------------|
| ■ボタン    | :前ページのデータを表示します。  |

▶ ボタン : 次ページのデータを表示します。

# 提出意思確認書受付票の確認

発注者から発行される提出意思確認書受付票を閲覧するための画面です。

| CALS/EC - Microsoft Inter                                                  | rnet Explorer                      |                                                                                       | CALS/FC 電子入料システム    | <u>-0</u>   |
|----------------------------------------------------------------------------|------------------------------------|---------------------------------------------------------------------------------------|---------------------|-------------|
| 一熊本県                                                                       | 入井侍報サービス 雪子 1                      | 2005年05月31日 18時16分                                                                    | CALSTEC IET ALTAYA  | U           |
| ○ 調達案件検索<br>○ 調達案件- 覧                                                      |                                    | 熊本県熊本市○○町△△番地1?                                                                       |                     | 平成17年05月31日 |
| ○ 入札状況一覧                                                                   | 第4名称<br>代表者                        | 2?3<br>〇〇土木建設株式会社<br>代表取締役 〇〇 一郎 様                                                    | <u>熊</u> 本県知事 潮谷 義子 |             |
| <ul> <li>         ・ 登録者情報     </li> <li>         ・ 保存データ表示     </li> </ul> |                                    | 提出意思確認書                                                                               | <b>]</b> 受付票        |             |
|                                                                            |                                    | 下記のとおり受領いた                                                                            | しました。               |             |
|                                                                            |                                    | 5ē                                                                                    |                     |             |
|                                                                            | 受領番号<br>電子入札案件番号<br>施行番号<br>工事•業務名 | 01000900100200500131105010001<br>0100090010020050013<br>0509-1605053103<br>熊本西中学校新築工事 |                     |             |
|                                                                            | 受付日時                               | 平成17年05月31日 18時15分                                                                    |                     |             |
|                                                                            |                                    |                                                                                       | ß                   |             |
|                                                                            |                                    |                                                                                       | 戻る                  |             |

# 操作説明

印刷ボタン①をクリックすることにより新規ウィンドウが表示されます。

#### <u>項目説明</u>

| 印刷ボタン | :印刷用の別画面が表示されます。      |
|-------|-----------------------|
| 保存ボタン | :受付票の情報をXML形式で保存します。※ |
| 戻るボタン | :前画面に戻ります。            |

#### 補足説明

※保存ボタンで保存したXML形式ファイルを再表示する場合、左メニューの保存データ表示ボタンを クリックし、保存データ表示画面に移動します。保存データ表示画面で該当のファイルを選択すること により、印刷画面で受付票が表示されます。

#### 提出意思確認書受付票の表示

提出意思確認書受付票を印刷する画面です。

| 🚰 http://ebidcoreg6/CALS/Accepter/ebidmlit/jsp/common/headerMenuAccepter.jsp - Microsoft Internet Explorer |                                                                                             |             |             |  |
|----------------------------------------------------------------------------------------------------|---------------------------------------------------------------------------------------------|-------------|-------------|--|
|                                                                                                    |                                                                                             |             |             |  |
|                                                                                                    |                                                                                             |             | 平成17年05月31日 |  |
| 所在地<br>業者名称<br>代表者                                                                                         | <ul> <li>熊本県熊本市○○町△△番地1?</li> <li>2?3</li> <li>○○土木建設株式会社</li> <li>代表取締役 ○○ 一郎 様</li> </ul> | 熊本県知事 潮谷 義子 |             |  |
| [1] ····································                                                                   |                                                                                             |             |             |  |
|                                                                                                    | 下記のとおり受領い                                                                                   | としました。      |             |  |
|                                                                                                    | 記                                                                                           |             |             |  |
| 受領番号<br>電子入札案件番号<br>施行番号<br>工事·業務名                                                                         | 01000900100200500131105010001<br>0100090010020050013<br>0509-1605053103<br>熊本西中学校新範工事       |             |             |  |
| 受付日時                                                                                                    | 平成17年05月31日 18時15分                                                                          | R           |             |  |
|                                                                                                    |                                                                                             |             |             |  |
|                                                                                                    |                                                                                             |             |             |  |
|                                                                                                    |                                                                                             |             |             |  |
|                                                                                                    |                                                                                             |             |             |  |
|                                                                                                    |                                                                                             |             | *           |  |
|                                                                                                    |                                                                                             |             |             |  |

# <u>操作説明</u>

**印刷アイコン**①をクリックすることにより、提出意思確認書受付票が印刷されます。 印刷終了後、右上の×ボタン②で画面を閉じます。